## Lab 6: Design of Digital Stop Watch (*counter0to59*, *decoder0to59* and *lpm\_counter*)

Objective:

\* To design a Digital Stop Watch using concepts of digital system partitioning

Digital Stop Watch - counter0to59, decoder0to59 and lpm\_counter

Open *stopwatch.bdf* and connect the *counter0to5* to *counter0to9* as shown in Figure 6.1 to obtain 0 to 59 counting and decoding

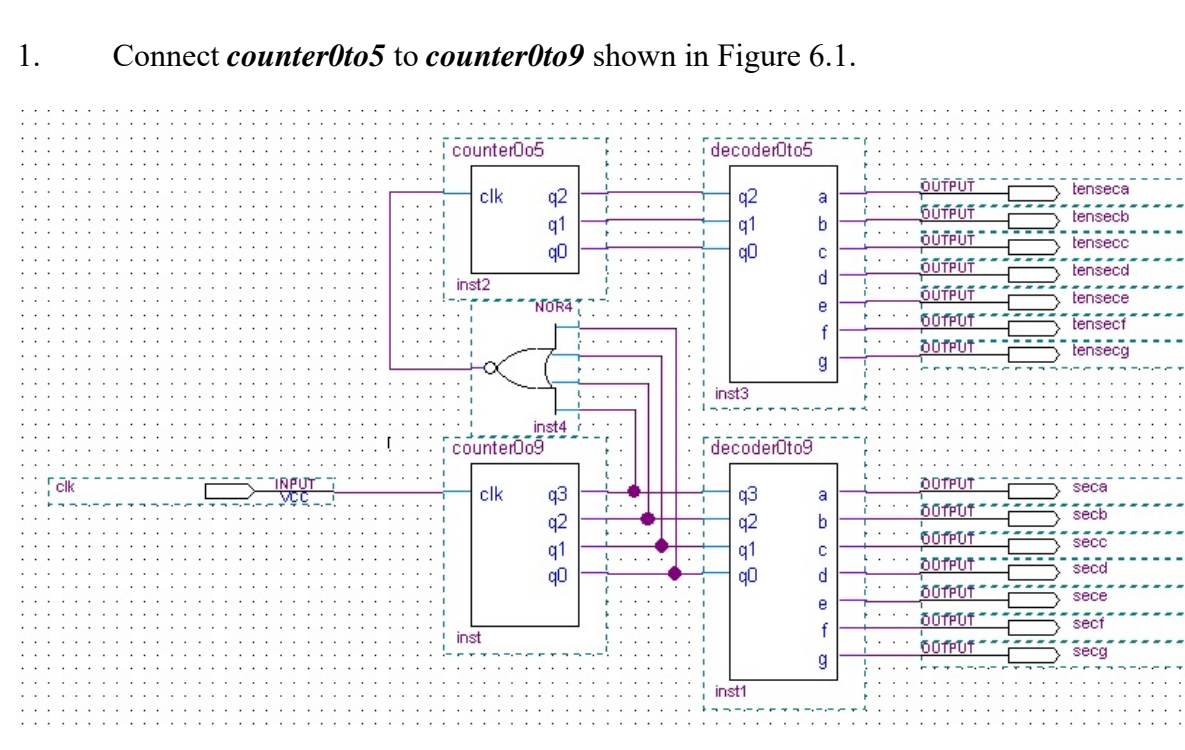

Figure 6.1 stopwatch.bdf with counter0to5 connected to counter0to9

## 2. To add Symbol: Altera Megafunction lpm\_counter

Double-click on the blank space in the Graphic Editor window, or Click on the Symbol Tool icon  $\overrightarrow{D}$  in the toolbar. A pop-up box in Figure 6.2 will appear. Type lpm\_counter in the search bar to locate the symbol and Click *OK*.

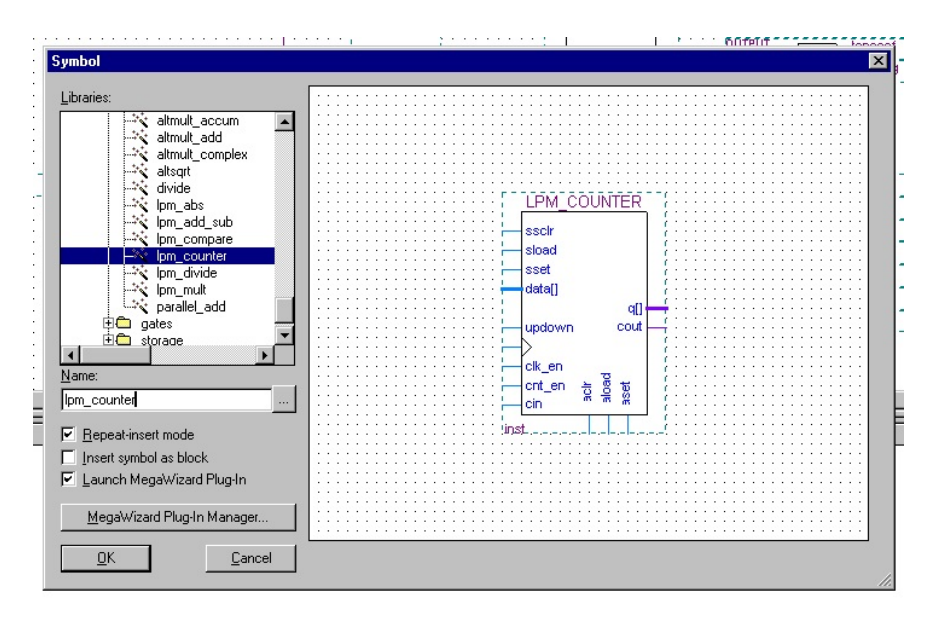

Figure 6.2 Choose *lpm\_counter* from the library

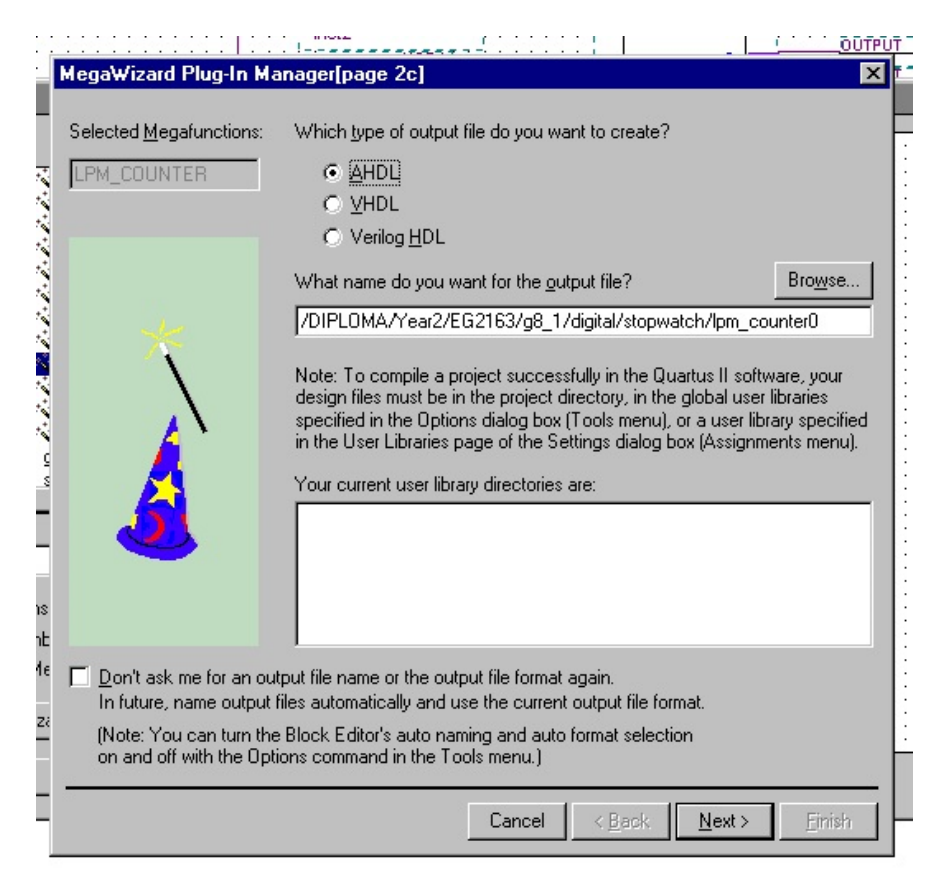

Figure 6.3 Type of output file: AHDL

| MegaWizard Plug-In Manager - LPM     | _COUNTER [page 3 of 7]                                                           |                |                               |
|--------------------------------------|----------------------------------------------------------------------------------|----------------|-------------------------------|
| LPM_COU                              | NTER                                                                             |                |                               |
| - Constant                           |                                                                                  | <u>A</u> bout  | <u>D</u> ocumentation         |
| 1 Parameter 2 EDA 3 Sumr<br>Settings | nary                                                                             |                |                               |
| General > General2 > Optional Inpu   | nts >                                                                            |                |                               |
| lpm_counter0<br>↓ clock q[26.0]      | Currently selected <u>d</u> evice famil                                          | y: Cyclo<br>Ma | one II 🛛 🔻                    |
|                                      | How wide should the 'q' output t                                                 | ous be? 🛛      | 💌 bits                        |
| -                                    | -What should the counter direc                                                   | tion be? —     |                               |
|                                      | Up only                                                                          |                |                               |
|                                      | <ul> <li>Down only</li> </ul>                                                    |                |                               |
| e<br>d                               | <ul> <li>Create an 'updown' input p</li> <li>Coupts up: 0 coupts down</li> </ul> | ort to allow i | me to do both                 |
| n .                                  | (1 Counts up, 0 Counts dov                                                       | wij            |                               |
|                                      |                                                                                  |                |                               |
| -                                    |                                                                                  |                |                               |
| K Resource Usage                     |                                                                                  |                |                               |
|                                      | Cancel                                                                           | < <u>B</u> ack | <u>N</u> ext > <u>F</u> inish |

Figure 6.4 2^26 = 67,108,864 => Wide of 'q' output bus: 27 bits

| MegaWizard Plug-In Manager - L    | PM_COUNTER [page 4 of ]                                                                                     | 7]                                                                                   | - 🗆 X  |
|-----------------------------------|----------------------------------------------------------------------------------------------------|--------------------------------------------------------------------------------------|--------|
| 🎝 LPM_CO                          | UNTER                                                                                                    | About                                                                                |        |
| 1 Parameter 2 EDA 3 S<br>Settings | ummary                                                                                                    |                                                                                      |        |
| Clockmodulus 5000000              | Vhich type of counter d Plain binary Modulus, with a cour Do you want any optiona Clock Enable Count Enable | o you want?<br>nt modulus of 500000<br>al additional ports?<br>Carry-in<br>Carry-out |        |
| Resource Usage<br>27 lut + 27 reg | Cance                                                                                                    | al < Back Vext >                                                                     | Ejnish |

Figure 6.5 *Modulus* with count 50,000,000 and with *Carry-out* port

| MegaWizard Plug-In Manager - LPM_                                        | COUNTER [page 5 of 7]                                             | - 🗆 X                                                |
|--------------------------------------------------------------------------|-------------------------------------------------------------------|------------------------------------------------------|
|                                                                          | TER                                                               | About                                                |
| 1 Parameter 2 EDA 3 Summa<br>Settings<br>General Ceneral Optional Inputs |                                                                   |                                                      |
| Ipm_counter0                                                             | - Do you want any optional in                                     | nputs?                                               |
| Clockmodulus 50000000<br>q[260]                                          | Synchronous inputs                                                | Asynchronous inputs -                                |
|                                                                          | <ul> <li>Set</li> <li>Set to all 1's</li> <li>Set to 0</li> </ul> | <ul> <li>Set to all 1's</li> <li>Set to D</li> </ul> |
| e                                                                        |                                                                   |                                                      |
|                                                                          |                                                                   |                                                      |
| Resource Usage<br>27 lut + 27 reg                                        | Cancel                                                            | Rack Nexts Finish                                    |
| Resource Usage                                                           | Cancel                                                            | < <u>B</u> ack <u>N</u> ext > <u>F</u> inish         |

Figure 6.6 Click Next

| MegaWizard Plug-In Manager - LP                                      | PM_COUNTER [page 6 of 7] EDA                                                                                                    |
|----------------------------------------------------------------------|----------------------------------------------------------------------------------------------------|
| LPM_COL                                                              | JNTER                                                                                                    |
| 1 Parameter 2 EDA 3 Sur<br>Settings                                  | mmary                                                                                                    |
| Ipm_counterD<br>up counter<br>clockmodulus 5000000<br>q[260]<br>cout | Simulation Libraries To properly simulate the generated design files, the following simulation model file(s) are needed           F         Description           Ipm         LPM megafunction simulation library                                                                                                    |
|                                                                      | Timing and resource estimation     Generates a netlist for timing and resource estimation for this megafunction. If     you are synthesizing your design with a third party synthesis tool using a                                                                                                    |
|                                                                      | Not all big and using your design with a minute stript synthesis 100, during a<br>timing and resource estimation netlist can allow for better design optimization.<br>Not all third-party synthesis tools support this feature - check with the tool<br>vendor for complete support information.<br>Note: Netlist generation can be a time-intensive process. The size of the<br>design and the speed of your system affect the time it takes for netlist<br>generation to complete. |
| 2<br>Resource Usage<br>27 lut + 27 reg                               | Generate netlist Cancel < Back Next > Einish                                                                                                    |

Figure 6.7 Click Next

| j Mega₩izard Plug-In Manager - LF                                       | PM_COUNTER [page 7 of 7]                                                                                                    | Summary 📃 🗙                                                                                                    |
|-------------------------------------------------------------------------|----------------------------------------------------------------------------------------------------|----------------------------------------------------------------------------------------------------|
|                                                                         | JNTER                                                                                                    |                                                                                                    |
| 1 Parameter 2 EDA 3 Su<br>Settings                                      | mmary                                                                                                    |                                                                                                    |
| Ipm_counter0<br>up counter<br>clockmodulus 50000000<br>q[260] x<br>cout | Turn on the files you wish to genera<br>automatically generated, and a red<br>Finish to generate the selected files<br>subsequent MegaWizard Plug-In Ma<br>The MegaWizard Plug-In Manager of<br>directory:<br>DIPLOMA/Year2/EG2163/g8_1/digit | ate. A gray checkmark indicates a file that is<br>checkmark indicates an optional file. Click<br>. The state of each checkbox is maintained in<br>inager sessions.<br>reates the selected files in the following<br>al/stopwatch/ |
|                                                                         | File                                                                                                    | Description                                                                                                    |
|                                                                         | Vilom counter() tdf                                                                                                    | Variation file                                                                                                    |
|                                                                         | V lpm_counter0.inc                                                                                                    | AHDL Include file                                                                                                    |
| -                                                                       | D lpm_counter0.cmp                                                                                                    | VHDL component declaration file                                                                                                    |
|                                                                         | ☑ lpm_counter0.bsf                                                                                                    | Quartus II symbol file                                                                                                    |
|                                                                         | Ipm_counter0_inst.tdf                                                                                                    | Instantiation template file                                                                                                    |
| -                                                                       | ☑ Ipm_counter0_waveforms.html                                                                                                    | Sample waveforms in summary                                                                                                    |
| -                                                                       | Ipm_counter0_wave*.jpg                                                                                                    | Sample waveform file(s)                                                                                                    |
| -                                                                       |                                                                                                    |                                                                                                    |
| 1                                                                       |                                                                                                    |                                                                                                    |
| -                                                                       |                                                                                                    |                                                                                                    |
|                                                                         |                                                                                                    |                                                                                                    |
|                                                                         |                                                                                                    |                                                                                                    |
| n                                                                       |                                                                                                    |                                                                                                    |
| Resource Usage                                                          |                                                                                                    |                                                                                                    |
| 27 lut + 27 reg                                                         |                                                                                                    | Cancel < <u>B</u> ack <u>N</u> ext > <u>F</u> inish                                                                                                    |

## Figure 6.8 Click Finish

| ede<br>ac         | Quartus II IP Files                                                                                                    |  |
|-------------------|----------------------------------------------------------------------------------------------------|--|
| x<br>fi<br>n<br>e | When you create an Altera IP variation, a Quartus II IP File is generated. Quartus II IP Files are used to represent the Altera IP in your design. Do you want to add the Quartus II IP File to the project? |  |
|                   | (Note: Turning on this option permanently suppresses this dialog box. You can change this setting in the Options dialog box)                                                                                 |  |
|                   | Yes No                                                                                                    |  |

Figure 6.9 Click Yes

2. Complete the circuit with *lpm\_counter* as shown in Figure 6.10. Click *File > Save*.

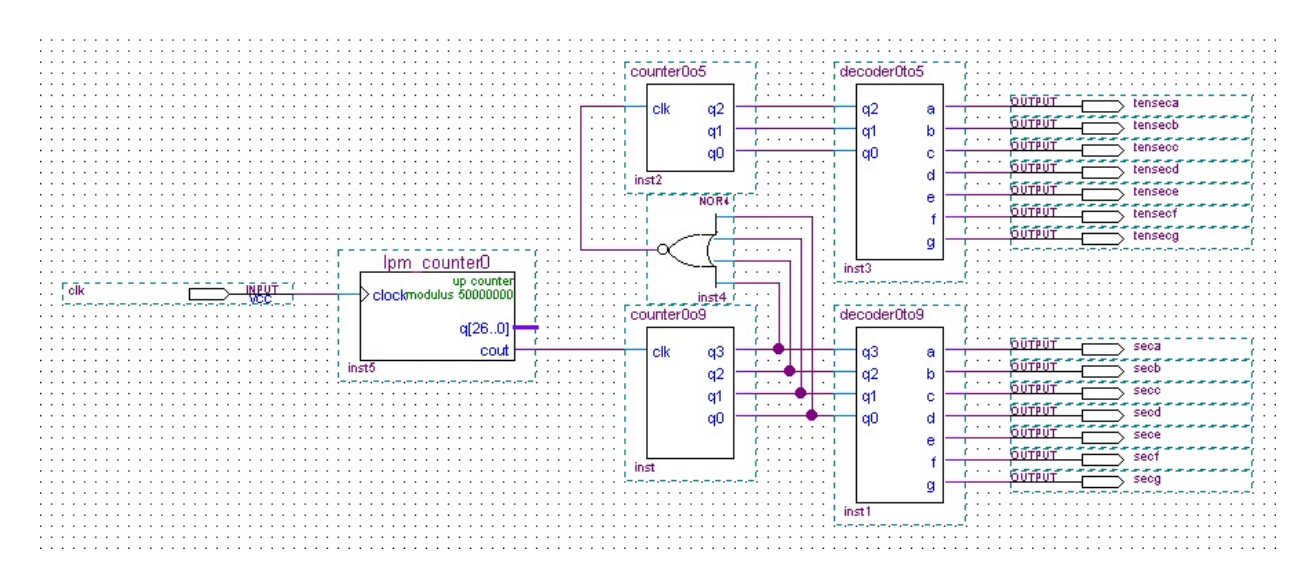

Figure 6.10 Circuit with *lpm\_counter* 

3. Pin Assignments

During previous compilations, the Quartus II Compiler was free to choose any pins on the selected FPGA to serve as inputs and outputs. However, the training board (DE1) has hardwired connections between the FPGA pins and the other components on the board. The DE1 board has fixed pin assignments. A useful Quartus II feature allows the user to import the pin assignments from a special file format (*.csv*). You can import pin assignments by choosing *Assignments* > *Import Assignments*. This opens the dialogue in Figure 6.11 to select the file to import.

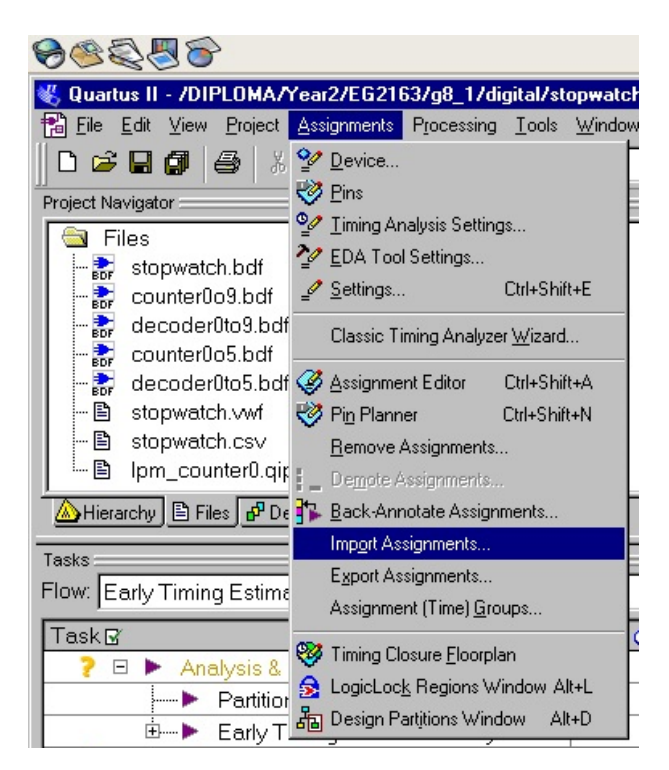

Figure 6.11 Importing the pin assignments

Browse to select the desired file *stopwatch.csv*. Click **Open**.

| cout clk q3                                                       | Select File                                                                        |
|-------------------------------------------------------------------|------------------------------------------------------------------------------------|
| Import Assignments                                                | Look in: 🔁 stopwatch 🔽 🖻 📓 📸 📰 📰                                                   |
| Specify the source and categories of assignments to import.       | db<br>incremental_db                                                               |
| Eile name: Categories                                             | stopwatch.csv                                                                      |
| Copy existing assignments into stopwatch.qsf.bak before importing | stopwatch.gsr                                                                      |
| OK. Cancel                                                        |                                                                                    |
|                                                                   | File <u>n</u> ame: stopwatch                                                       |
| <pre>pwatch -c stopwatchtiming_analysis_only</pre>                | Files of type:     Import Files (".qsf;".esf;".acf;".csv;".txt;".sdc)       Cancel |

Figure 6.12 Select stopwatch.csv

Click **OK** to confirm pins assignments file *stopwatch.csv*.

| nport Assig        | nments                          |                           | 2          |
|--------------------|---------------------------------|---------------------------|------------|
| Specify the s      | ource and categories of assignm | ents to import.           |            |
| <u>F</u> ile name: | /DIPLOMA/Year2/EG2163/          | g8_1/digital/stopwatc     | Categories |
| 🔽 Copy exis        | ting assignments into stopwatch | .qsf.bak before importing | Advanced   |
|                    |                                 | 04                        |            |
|                    |                                 |                           |            |

Figure 6.13 Confirm pin assignments file stopwatch.csv

4. Compile the circuit with pin assignments as shown in Figure 6.14 and ensure no error (Ignore warning/s).

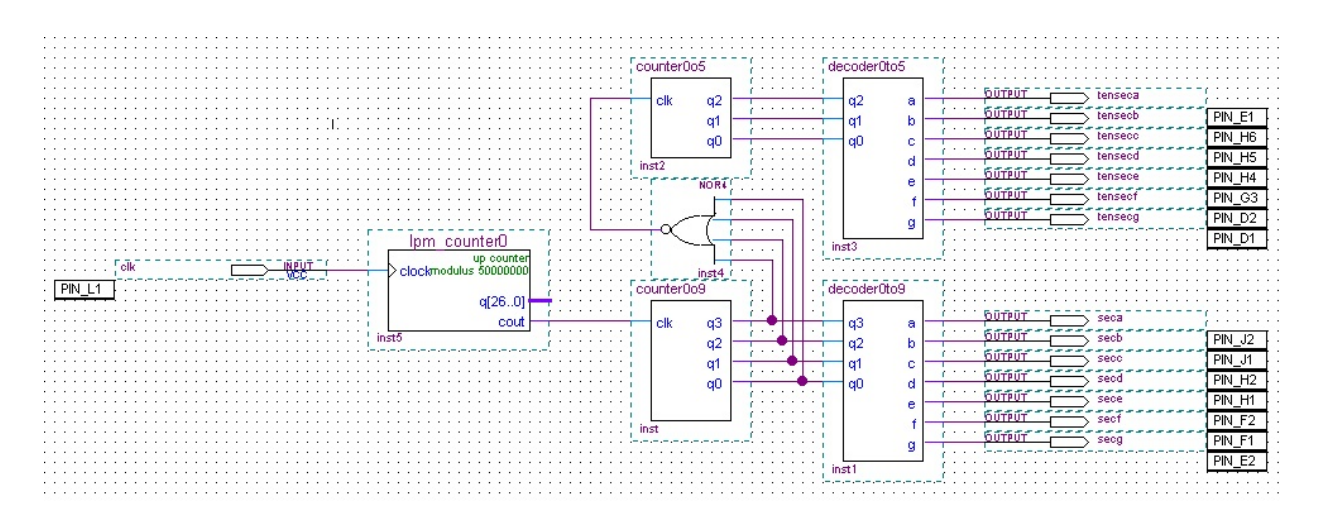

Figure 6.14 Compile the circuit with pin assignments

## 5. Programming and Configuring the FPGA Device

The FPGA device must be programmed and configured to implement the designed circuit. The required configuration file is generated by the Quartus II Compiler's Assembler module. Altera's DE1 board allows the configuration to be done in two different ways, known as **JTAG** (Joint Test Action Group) and **AS** (Active Serial) modes. The configuration data is transferred from the host computer (which runs the Quartus II software) to the board by means of a cable that connects a USB port on the host computer to the leftmost USB connector on the board. Before using the board, make sure that the USB cable is properly connected and turn on the power supply switch on the board.

The choice between the two modes is made by the **RUN/PROG** switch on the DE1 board. The **RUN** position selects the **JTAG** mode, while the **PROG** position selects the **AS** mode. In the **JTAG** mode, the configuration data is loaded directly into the FPGA device. JTAG defined a simple way for testing digital circuits and loading data into them, which became an IEEE standard. FPGA configured by JTAG will retain its configuration as long as the power remains turned on. The configuration information is lost when the power is turned off.

Here we set JTAG programming. Select *Tools > Programmer* as shown in Figure 6.15.

| 8 🏽 🖉 🗑 🛜                                                                                                    |                                                                                                    |                                              |
|----------------------------------------------------------------------------------------------------|----------------------------------------------------------------------------------------------------|----------------------------------------------|
| ≪ Quartus II - /DIPLOMA/Year2/EG2163/g8_1/dig                                                                                                    | gital/stopwatch/stopwatch - stopwatch - [st<br>Tools Window Help                                                                                                    | ot                                           |
| □       □       □       □       □       □       □       □       □       □       □       □       □       □       □       □       □       □       □       □       □       □       □       □       □       □       □       □       □       □       □       □       □       □       □       □       □       □       □       □       □       □       □       □       □       □       □       □       □       □       □       □       □       □       □       □       □       □       □       □       □       □       □       □       □       □       □       □       □       □       □       □       □       □       □       □       □       □       □       □       □       □       □       □       □       □       □       □       □       □       □       □       □       □       □       □       □       □       □       □       □       □       □       □       □       □       □       □       □       □       □       □       □       □       □       □       □       □       □ | Run EDA Simulation Tool       3         Run EDA Timing Analysis Tool       Launch EDA Simulation Library Compiler         Launch Design Space Explorer       3         Image: Image of the system of the system of the s |                                              |
| ▲ Hierarchy È Files ௴ Design Units Tasks Flow: Early Timing Estimate with Synthesis                                                                                                    | <ul> <li>SignalT ap II Logic Analyzer</li> <li>In-System Memory Content Editor</li> <li>Logic Analyzer Interface Editor</li> <li>In-System Sources and Probes Editor</li> <li>SignalProbe Pins</li> </ul>                                                                                                    |                                              |
| Task I         ✓       ►       Analysis & Synthesis         Image       Image         Image       Image                                                                                         |                                                                                                    | · <mark>     </mark> · · · · · · · · · · · · |
|                                                                                                    | Customize Block Editor<br>Options for Block Editor                                                                                                    |                                              |

Figure 6.15 Programmer tools

It is necessary to specify the programming hardware (**USB Blaster**) and the mode (**JTAG**) that should be used. If it is not automatically detected, Click the *Hardware Setup* button and select the *USB-Blaster* in the pop-up window and select **JTAG** in the Mode box as shown in Figure 6.16 and Figure 6.17.

| 0000                                 | \$                              |                            |               |                      |                       |               | (               | 🌖 🧠 A       | pplicatio       | ns Pla    | ces S        | ystem          |
|--------------------------------------|---------------------------------|----------------------------|---------------|----------------------|-----------------------|---------------|-----------------|-------------|-----------------|-----------|--------------|----------------|
| 💾 Quartus II - 7DI                   | PLOMA/Year2/EG21                | 63/g8_1/digital/stopw      | atch/stopwate | ch - stopwatch       | - [stopwatch          | .cdf]         |                 |             |                 |           |              |                |
| <u>File E</u> dit P <u>r</u> ocessir | ng <u>T</u> ools <u>W</u> indow |                            |               |                      |                       |               |                 |             |                 |           |              |                |
| 🔔 Hardware Setup                     | No Hardware                     |                            |               |                      |                       |               |                 |             |                 |           | N            | fode: JTAG 🗾 💌 |
| Enable real-time IS                  | δP to allow background p        | rogramming (for MAX II dev | vices)        |                      |                       |               |                 |             |                 |           |              |                |
| M Start                              | File                            | Device                     | Checksum      | Usercode             | Program/<br>Configure | Verify        | Blank-<br>Check | Examine     | Security<br>Bit | Erase     | ISP<br>CLAMP |                |
| Stop                                 | stopwatch.sof                   | EP2C20F484                 | 00186696      | FFFFFFF              |                       |               |                 |             |                 |           |              | •              |
| Auto Detect                          |                                 |                            |               |                      |                       |               |                 |             |                 |           |              | _              |
| X Delete                             |                                 |                            | Hardwar       | e Setup              |                       |               |                 |             |                 |           | ×            | 1              |
| Add Ella                             |                                 |                            | Hardwa        | are Settings JTA     | .G Settings           |               |                 |             |                 |           |              |                |
| Add file                             |                                 |                            | Selec         | t a programming h    | ardware setup t       | o use whe     | n program       | ming device | es. This prog   | ramming   |              |                |
| Change File                          |                                 |                            | naruw         | are serup applies    | Uniy to the care      | ent program   | nmer wind       | 0₩.         |                 |           |              |                |
| Save File                            |                                 |                            | Currer        | ntly selected hards  | ware: USB             | -Blaster [U   | SB 5-1.2]       |             |                 |           |              |                |
| 😂 Add Device                         |                                 |                            | Ava           | ilable hardware ite  | ems:                  |               |                 |             | -               |           |              |                |
| ф Up                                 |                                 |                            |               | ardware<br>B-Blaster | L                     | erver<br>ocal | Port<br>USB     | 5-1.2       | Add H           | lardware  | <u> </u>     |                |
| Down                                 |                                 |                            |               |                      |                       |               |                 |             | Remov           | ve Hardwa | re           |                |
|                                      |                                 |                            |               |                      |                       |               |                 |             |                 |           |              |                |
|                                      |                                 |                            |               |                      |                       |               |                 |             |                 |           |              |                |
|                                      |                                 |                            |               |                      |                       |               |                 |             |                 |           |              |                |
|                                      |                                 |                            |               |                      |                       |               |                 |             |                 |           |              |                |
|                                      |                                 |                            |               |                      |                       |               |                 |             |                 |           | ose          |                |
|                                      |                                 |                            |               |                      |                       |               |                 |             |                 |           | 000          |                |

Figure 6.16 If Hardware Setup not detected automatically

| <b>8</b> \$\$                        | }                               |                           |                |                |                       |        | !               | A 🧑 🧑   | pplicatio       | ns Pla | ces Sy       | stem     |   |
|--------------------------------------|---------------------------------|---------------------------|----------------|----------------|-----------------------|--------|-----------------|---------|-----------------|--------|--------------|----------|---|
| 💾 Quartus II - 7DI                   | PLOMA/Year2/EG21                | 63/g8_1/digital/stop      | watch/stopwate | ch - stopwatcl | h - [stopwatch        | .cdf]  |                 |         |                 |        |              |          |   |
| <u>File E</u> dit P <u>r</u> ocessir | ng <u>T</u> ools <u>W</u> indow |                           |                |                |                       |        |                 |         |                 |        |              |          |   |
| 🔔 Hardware Setup                     | USB-Blaster [USB 5-             | 1.2]                      |                |                |                       |        |                 |         |                 |        | Mo           | de: JTAG | • |
| Enable real-time IS                  | SP to allow background p        | rogramming (for MAX II de | evices)        |                |                       |        |                 |         |                 |        |              |          |   |
| 🏴 Start                              | File                            | Device                    | Checksum       | Usercode       | Program/<br>Configure | Verify | Blank-<br>Check | Examine | Security<br>Bit | Erase  | ISP<br>CLAMP |          |   |
| Stop                                 | stopwatch.sof                   | EP2C20F484                | 00186696       | FFFFFFF        | ✓                     |        |                 |         |                 |        |              |          |   |
| 🙀 Auto Detect                        |                                 |                           |                |                |                       |        |                 |         |                 |        |              |          |   |
| X Delete                             |                                 |                           |                |                |                       |        |                 |         |                 |        |              |          |   |
| 🍰 Add File                           |                                 |                           |                |                |                       |        |                 |         |                 |        |              |          |   |
| 🕒 Change File                        |                                 |                           |                |                |                       |        |                 |         |                 |        |              |          |   |
| 💾 Save File                          |                                 |                           |                |                |                       |        |                 |         |                 |        |              |          |   |
| 😂 Add Device                         |                                 |                           |                |                |                       |        |                 |         |                 |        |              |          |   |
| ф Up                                 |                                 |                           |                |                |                       |        |                 |         |                 |        |              |          |   |
| Down                                 |                                 |                           |                |                |                       |        |                 |         |                 |        |              |          |   |

Figure 6.17 Correct Hardware Setup window

Observe that the configuration file *stopwatch.sof* is listed in Figure 6.17. This is a binary file produced by the Compiler's Assembler module, which contains the data needed to configure the FPGA device. The extension.*sof* stands for **SRAM Object File**. Note also that the device selected is **EP2C20F484C7**, which is the FPGA device used on the DE1 board. Make sure the Program/Configure check box is ticked, Click *Start*. Having downloaded the configuration data into the FPGA device, you can now test the implemented circuit. If you need to make change/s to the design, first close the Programmer window. Then make the desired change/s, compile and reprogram the board. Repeat the process until you obtain the desired results.